## Uputa za instalaciju Vozni Park professional (VPP) aplikacije

Prvi korak je download instalacijskih fajlova sa interneta. Linkove na fajlove ćete dobiti putem maila tako da budu aktualni. Generalno, radi se o dva linka.

- Prvi link predstavlja kompletnu instalaciju koja uključuje i čarobnjak (wizard) kojime se postavlja adresa servera i parametri veze na bazu podataka. Taj fajl ima naziv vozparkpro\_install.exe
- Drugi link je nadogradnja na najnoviju verziju softvera VPP. Taj fajl ima naziv koji uključuje verziju apliakcije i nastavak .exe.

Kada skinete oba fajla, red je na instalaciji. Prvo se pokreće fajl sa kompletnom instalacijom. Radi se o standardnoj Windows instalaciji . Koraci instalacije prikazani su slikama:

| Setup - Vozni Park Pro | fessional Install                    |                                  |             |
|------------------------|--------------------------------------|----------------------------------|-------------|
| 1                      | Welcome to t<br>Professional         | he Vozni Park<br>Install Setup V | Vizard      |
|                        | This will install Vozni Parl         | Professional on your cor         | nputer.     |
|                        | It is recommended that y continuing. | ou close all other applicat      | ions before |
| G                      | Click Next to continue, o            | r Cancel to exit Setup.          |             |
|                        |                                      | Next >                           | Cancel      |

Slika 1. Klik na Next

| elect Destination Location               |                                |                                 |
|------------------------------------------|--------------------------------|---------------------------------|
| Where should Vozni Park Professional     | Install be installed?          | Ų                               |
| Setup will install Vozni Park P          | rofessional Install into the f | ollowing folder.                |
| To continue, click Next. If you would li | ke to select a different folde | er, <mark>click Browse</mark> . |
| C:\Program Files (x86)\Artronic\Vozni    | Park Professional              | Browse                          |
|                                          |                                |                                 |
|                                          |                                |                                 |
| At least 26,1 MB of free disk space is r | equired.                       |                                 |

Slika 2. Klik na Next

| ady to Install<br>Setup is now ready to begin installing Vozni Park Professional Install on your<br>computer.                                                                                    | <b>B</b> | SKYTRACK | Vozni Park Professional Cet<br>Vozni Park Professional central represents the main<br>he system. The data is stored into the SQL databas<br>nt applications according to need. | n storage plac<br>e, and served |
|----------------------------------------------------------------------------------------------------|----------|----------|----------------------------------------------------------------------------------------------------|---------------------------------|
| Click Install to continue with the installation, or click Back if you want to review<br>change any settings.<br>Destination location:<br>C:\Program Files (x86)\Attronic\Vozni Park Professional | / or     | Voz      | ni Park Professional central IP address or name:                                                                                                    | Port<br>3306                    |
|                                                                                                    |          |          | Setup password Use compressed protocol                                                                                                    | $\square$                       |
| <                                                                                                    |          | Voz      | Use additional data<br>ni Park Professional database name:                                                                                                    |                                 |

Slika 3. Klik na Install

Slika 4. Upis parametara za pristup serveru

Na ekranu prikazanom na slici 4. treba upisati adresu servera u polje iznad kojega piše *Vozni Park Professional central IP address or name*. Desno ot tog polja nalazi se polje sa upis Port-a na kojem se nalazi server. To je u većini slučajeva port 3306 pa je ta vrijednost već upisana.

Osim toga, potrebno je upisati login i password za pristup bazi podataka na serveru. Treba kliknuti prvo na *Setup login* a nakon toga na *Setup password* buttone. Pri tome se otvaraju prozori za upis prikazani slikama:

| <b>S</b> кү <b>Т</b> глск | Vozni Park Profession<br>The Vozni Park Professioni central repres<br>of the system. The data is stored into the S<br>cient applications according to need. | ents the mai | entral<br>n storage place<br>a, and served to | <b>S</b> кү <b>Т</b> ал | ск                     | Vozni Park P<br>The Vozni Park Professioa<br>of the system. The data is<br>client applications accordin | nl central repro-<br>stored into the<br>ng to need. | onal Ce<br>esents the ma<br>SQL databas | n storage place<br>e, and served to |
|---------------------------|----------------------------------------------------------------------------------------------------|--------------|-----------------------------------------------|-------------------------|------------------------|----------------------------------------------------------------------------------------------------|-----------------------------------------------------|-----------------------------------------|-------------------------------------|
| Setup log<br>Enter Voc    | in rei Park Professional central login                                                                                                    | name:        | Port                                          |                         | Setup pas<br>Enter Vo: | ssword<br>zni Park Professional central<br>Use additional data<br>Vozni Park Professional dd            | password Cancel tabase name:                        | x name:                                 | Port                                |
|                           | Test connection < Back                                                                                                    | Next         | Cancel                                        |                         |                        | Test connection                                                                                         | < Back                                              | Next                                    | Cance                               |

Slika 5. Upis logina-a za pristup bazi

| Slika ( | 5. UI | ois r | basswor | da za | pristur | ) bazi |
|---------|-------|-------|---------|-------|---------|--------|
| Surva ( |       |       | 00000   | uu -u | priscap | , our  |

Ako se server nalazi izvan vaše mrežne infrastrukture, preporuča se označiti opciju Use compressed protocol.

Ako od naše korisničke podrške dobijete takve instrukcije, potrebno je označiti i opciju *Use additional data* čime će se aktivirati polje za unos *Vozni Park Professional database name.* To polje služi da se omogući unos naziva baze aplikacije Vozni Park Professional drugačiji od standardnog.

U to polje onda treba upisati naziv baze koji se dobije od naše korisničke podrške. U nazivu baze mogu biti samo mala slova engleske abecede, u suprotnom će se pojaviti upozorenje da takvo ime nije dozvoljeno. Nakon upisa imena baze treba OBAVEZNO kliknuti na *Test connection.* Ta akcija može kao rezultat imati sljedeće:

• U slučaju da je sve u redu, dobiti ćete poruku:

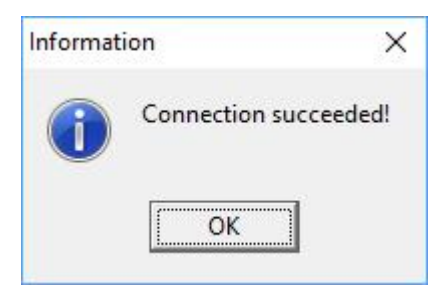

• U slučaju da su parametri za spajanje na server krivi prikazuje se poruka:

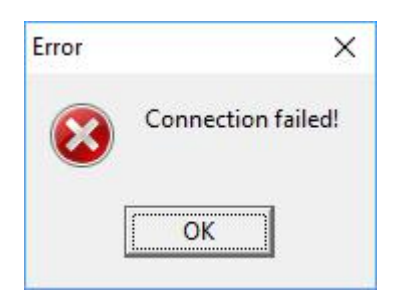

To znači da su:

- Ili parametri za pristup MySQL serveru krivi: IP adresa servera, port, login ili password

- Ili je problem u pristupu serveru zbog postavljenih mrežnih pravila na mrežnoj opremi ili samom kompjuteru na kojem se instalira aplikacija (firewall, antivirusni program, nešto treće)

 U slučaju da su parametri za spajanje na server dobri i spajanje je uspješno ali na serveru nema baze koju će aplikacija koristiti, prikazuje se poruka:

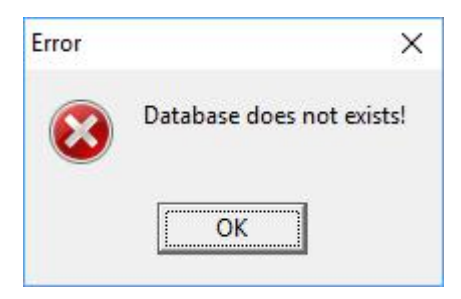

U tom slučaju trebate obavijestiti našu korisničku podršku pa ćemo utvrditi da li baza zaista ne postoji ili ste kroz opciju *Use additional data* te upisom imena baze pogrešili sa imenom baze.

U svakom slučaju, da bi instalacija bila uspješna test konekcije treba dati Connection succeeded odgovor.

Nakon toga postupak instalacije je gotov i prikazuju se sljedeći prozori:

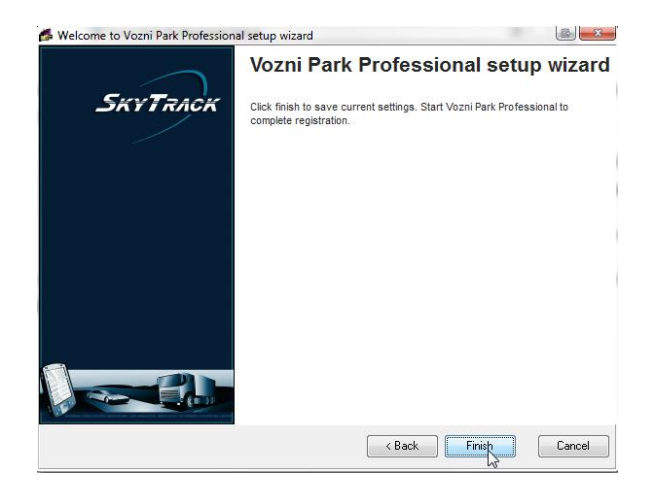

Slika 7. Klik na Finish

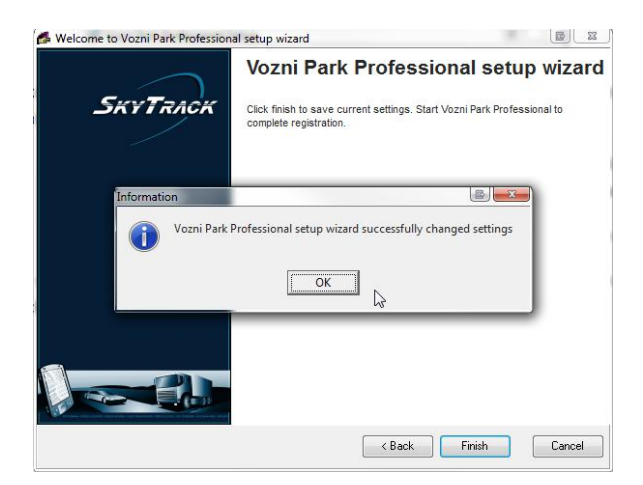

Slika 8. Klik na OK

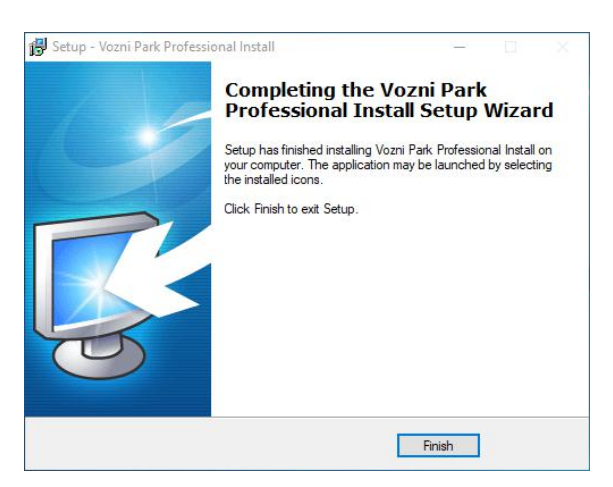

Slika 9. Klik na Finish

Ovime je završen postupak instalacije vozparkpro\_install.exe fajla odnosno kompletne instalacije VPP-a. Sljedeći korak je pokretanje instalacije nadogradnje na zadnju verziju softvera, fajla sa .exe nastavkom. Nakon pokretanja fajla potrebno je proći sljedeći postupak opisan slikama.

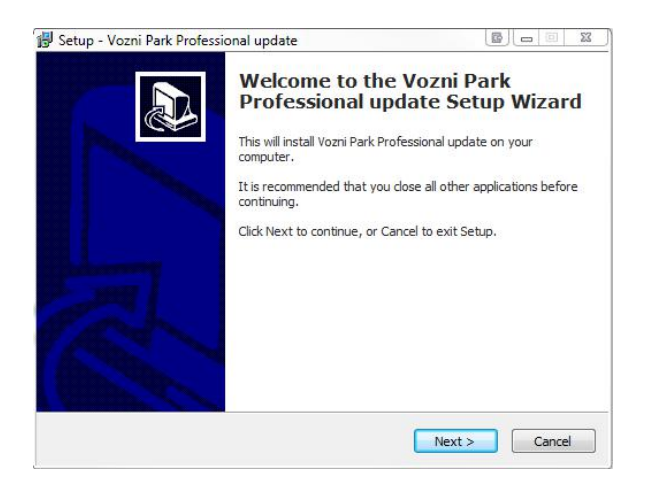

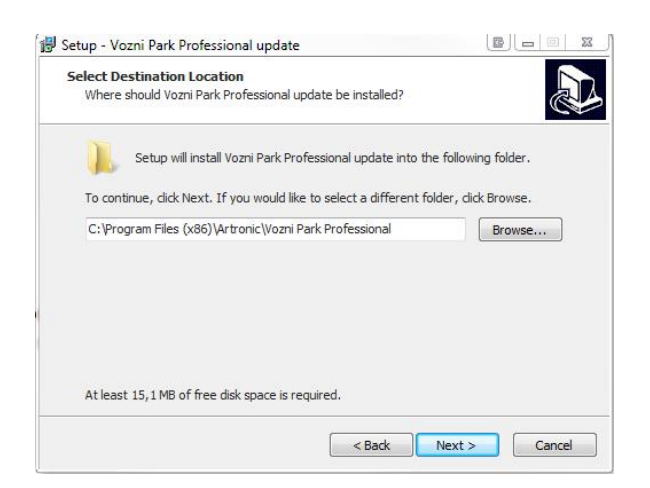

Slika 10. Klik na Next

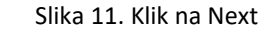

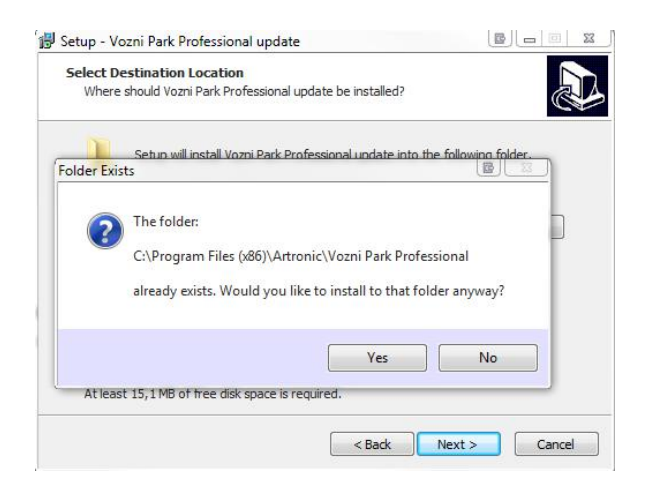

Slika 12. Klik na Yes u manjem prozoru

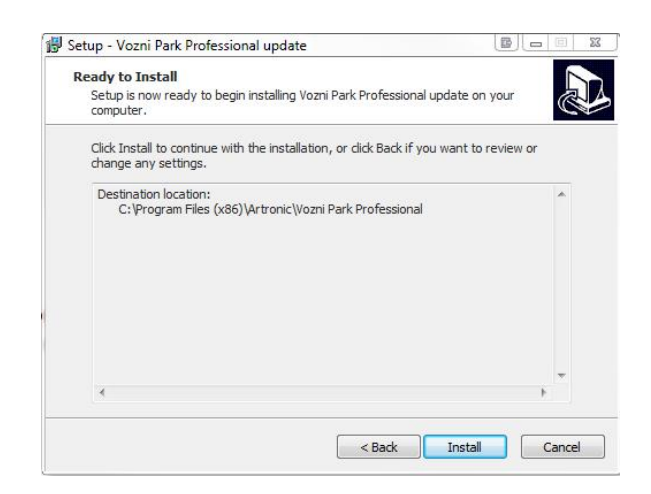

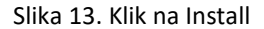

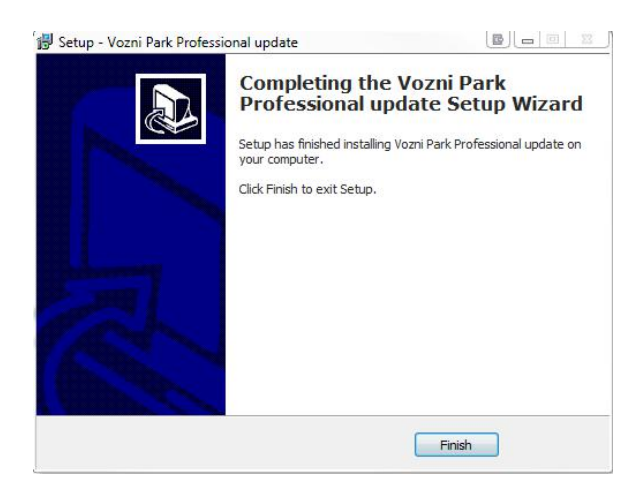

Slika 14. Klik na Finish

Ovime je završena instalacija VPP softvera i napravljena je nadogradnja (update) na zadnju verziju aplikacije. Sada slijedi prvo pokretanje aplikacije i njena registracija na kompjuteru na koji je instalirana. U Start meniju Windowsa

treba pronaći VPP aplikaciju i pokrenuti je. Pojavljuje se obavijest da aplikacija nije registrirana i da li je želite registrirati?

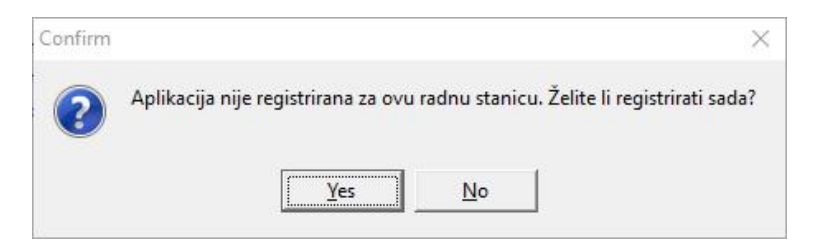

Slika 15. Klik na Yes

Otvara se novi prozor u kojem se nalazi registracijski kod.

| 🚚 Vozni Park Professional Registrat                                                 | on X                                    |
|-------------------------------------------------------------------------------------|-----------------------------------------|
| Artronic Vam ponosno predstavlja SkyT<br>sofisticirani sustav za upravljanje voznir | ack™ Vozni Park Professional<br>parkom. |
| Za nastavak pošaljite dolje navedeni rej                                            | istracijski kod na adresu               |
| THFU-EFDF-IGEJ-BIGC                                                                 | support@skytrack.net                    |
| Unesite dobivenu šifru                                                              |                                         |
|                                                                                     | - Nastavi                               |
| © 1990-2019. Artronic d.o.o. All rights re                                          | served                                  |

Slika 16. Ulazni registracijski kod

Ulazni registracijski kod (gornji, na slici je to FJHG-AJHB-UECV-DCAE) pošaljite mailom na adresu <a href="mailto:support@skytrack.net">support@skytrack.net</a>. Dobiti ćete povratni mail sa registracijskim kodom koji trebate upisati u donja polja.

Kada upišete dobiveni kod u donja polja i kliknete Nastavi ukoliko niste pogriješili trebate dobiti sljedeću poruku:

| Informat | ion X                                                   |
|----------|---------------------------------------------------------|
| i        | Čestitamo! Vozni Park Professional uspješno registriran |
|          | ОК                                                      |

Slika 17. Uspješno napravljena registracija VPP aplikacije

Nakon ovog koraka pokreće se aplikacija VPP i možete započeti sa radom.